## Rev 10/31/2016

To verify specific products from a QPL supplier are approved, follow the steps below:

1. Open the "Producer Supplier Materials" window:

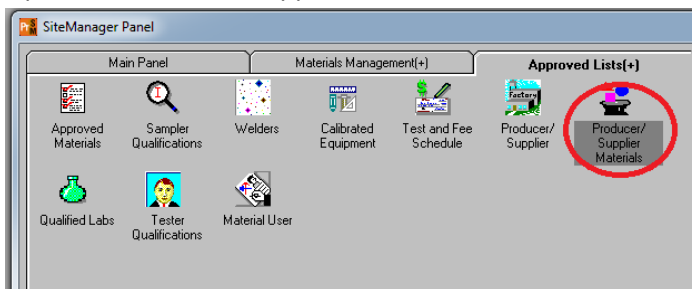

2. Click the "Producer Supplier Name" column header to sort all records from A to Z. Scroll till you get to the P/S name you are looking for. NOTE: If there is more than one listing for a specific P/S, you want the one with "QPL" listed in the "Producer Supplier Type" column:

| Producer Supplier List |                                                 |                        |        | <b>_</b> × |
|------------------------|-------------------------------------------------|------------------------|--------|------------|
| Selection              |                                                 |                        |        |            |
| prodr_supp_cd          |                                                 |                        |        |            |
|                        |                                                 |                        |        |            |
| l                      |                                                 |                        |        |            |
| Find :                 |                                                 |                        |        |            |
| prodr_supp_cd          |                                                 |                        |        |            |
| Producer/Supplier Code | Producer/Supplier Name                          | Producer/Supplier Type | Status | ^          |
| 89901246               | Essroc Italcementi Group                        | QPL                    | Active |            |
| 89901306               | Etowah Chemical Sales & Services                | QPL                    | Active | _          |
| 36300013               | Eubank Asphalt - Clarksville Asphalt Mix        | Producer/Supplier      | Active |            |
| 32200002               | Eubank Asphalt - Dickson Plants 1-3 Asphalt Mix | Producer/Supplier      | Active |            |
| 89900342               | Eubank Asphalt Paving                           | QPL                    | Active |            |
| 89900343               | Euclid Chemical Co                              | QPL                    | Active |            |
| 89901374               | Evonik Corporation                              | QPL                    | Active |            |
| 89901363               | Evonik Degussa Corporation                      | QPL                    | Active |            |
|                        |                                                 |                        |        | *          |
|                        | 0K Cancel                                       |                        |        |            |
|                        |                                                 |                        |        |            |

3. When you select the row you want, the window that will open lists material codes tied to them.

| Producer/Supplier | 89900342 Eubank Asphalt Paving          |                   |        |
|-------------------|-----------------------------------------|-------------------|--------|
| Material Code     | Material Full Name                      | Material Category | Active |
| QPL.13.001        | Cold Patch (High-Performance, Asphalt)  | QPL               | Y      |
| QPL.13.005        | Cold Patch (High Performance, Concrete) | QPL               | Y      |
| T 2.407           | T2 Asphaltic Crack Sealing Strips       | T2                | Y      |
| T2.411            | T2 Longitudinal Joint Stabilization     | T2                | Y      |
| T2.501            | T2 Concrete Pavement                    | T2                | Y      |
| T2.502            | T2 Joints                               | T2                | Y      |
| T2.604.4          | T2- Miscellaneous 604 Materials         | T2                | Y      |
| T2.617            | T2 Bridge Deck Sealant                  | T2                | Y      |

4. Note the QPL material code you are looking for and open that material code in the Approved Materials" window (first icon on the "Approved Lists" tab). The upper portion of the window lists the product name. When you select a product there, you will see an expiration date in the bottom section that will verify if the product is still

## active or expired:

| Material Code                                                           | QPL.13.005                                                                   | Cold Patch (High Performance, Concrete) |   |
|-------------------------------------------------------------------------|------------------------------------------------------------------------------|-----------------------------------------|---|
| Produc                                                                  | t Name                                                                       |                                         | A |
| -M-22                                                                   | ( reality                                                                    |                                         |   |
| RM-90                                                                   |                                                                              |                                         | - |
| Big Red's Cold Patch                                                    |                                                                              |                                         |   |
| nstant Road Repair                                                      |                                                                              |                                         |   |
| Proline Cold Patch                                                      |                                                                              |                                         |   |
| Performac HP-2 Bio                                                      |                                                                              |                                         |   |
| Performac HP-4                                                          |                                                                              |                                         |   |
|                                                                         |                                                                              |                                         |   |
|                                                                         |                                                                              |                                         |   |
| Product Name:                                                           | Big Red's Cold Patc                                                          | sh                                      |   |
| Product Name:  <br>Effective Date:                                      | Big Red's Cold Patc<br>09/01/11                                              | ch<br>Expiration Date: 11/05/35         |   |
| Product Name:  <br>Effective Date:  <br>Product Category:               | Big Red's Cold Patc<br>09/01/11<br>13 - Patching Mater                       | ch<br>Expiration Date: 11/05/35         |   |
| Product Name:  <br>Effective Date:  <br>Product Category:  <br>P/S :  [ | Big Red's Cold Patc<br>09/01/11<br>13 - Patching Mater<br>Eubank Asphalt Pav | ch Expiration Date: 11/05/35            |   |